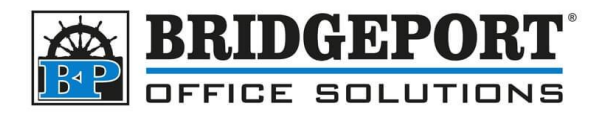

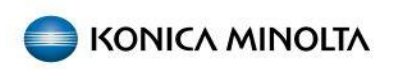

# Change scan to email (SMTP) Email and Password

On the control panel of the machine:

- 1. Press/Touch [MENU]
- 2. Select [UTILITY]

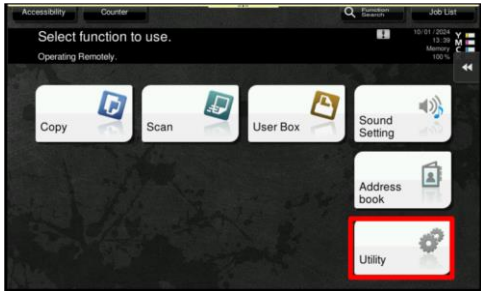

3. Select [ADMINISTRATOR SETTINGS]

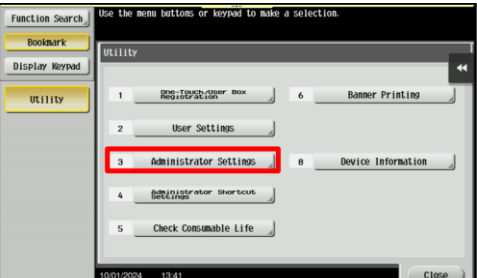

4. Enter the password (default is 12345678) and touch **[OK]** 

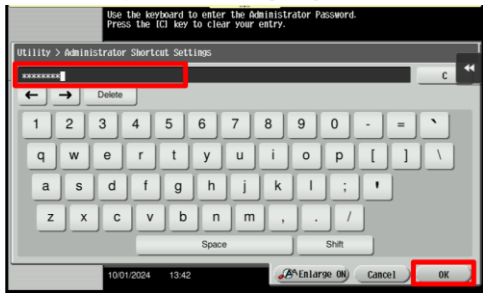

5. Select [NETWORK SETTINGS]

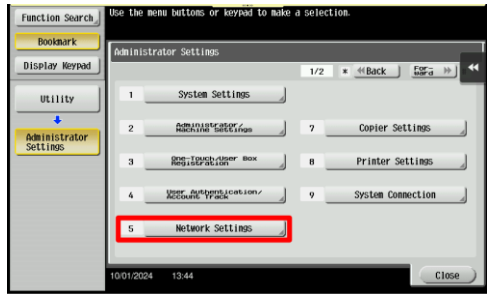

6. Select [EMAIL SETTINGS]

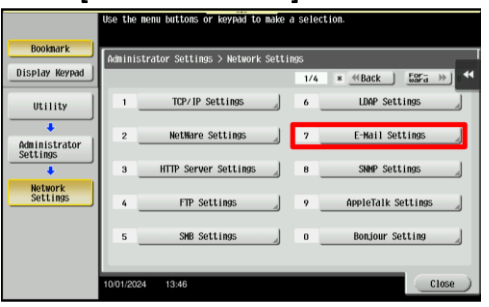

7. Select [EMAIL TX (SMTP)]

|                           | Use the menu buttons or keypad to make a selection.    |
|---------------------------|--------------------------------------------------------|
| Booknark                  | Administrator Cottings Nature Cottings E-Mail Cottings |
| Display Keypad            |                                                        |
| Utility                   | 1 E-Hail TX (SHTP)                                     |
| +                         | 2 F-Wail RX (POP)                                      |
| Administrator<br>Settings |                                                        |
| +                         |                                                        |
| Network                   | 5.45HE Communication                                   |
| +                         | 4 Bettings                                             |
| E-Mail<br>Settings        |                                                        |
|                           |                                                        |
|                           | 10/01/2024 13:52 Close                                 |

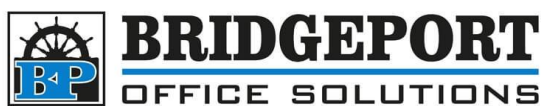

8. Select [DETAIL SETTINGS]

|                           | Specify the E-Mail TX (SMTP) | settings.           |                               |
|---------------------------|------------------------------|---------------------|-------------------------------|
| Booknark                  | Administrator Settings > E-  | Hail TX (SMTP) 1/6  | «Back 597a                    |
| Display Keypad            | ON                           | OFF                 | *                             |
| Utility                   | Scan to E-mail               | Status Notification | Total Counter<br>Notification |
| +                         |                              |                     |                               |
| Administrator<br>Settings | ON                           | 0N                  | ON                            |
| +                         | OFF                          | OFF                 | OFF                           |
| Network<br>Settings       |                              |                     |                               |
| · · ·                     |                              |                     |                               |
| E-Mail<br>Settings        |                              |                     |                               |
| +                         | Detail Settings              |                     |                               |
| E-Mail TX (SHTP)          | 10/01/2024 13:52             |                     | ОК                            |

9. Under SMTP Authentication, touch

# [ON]

|                           | Use the keypad to type in | the POP Before SMTP time.         |                      |
|---------------------------|---------------------------|-----------------------------------|----------------------|
| Booknark                  | Administrator Cottings) E | -Mail TV (ONTE) \ ONTE Dot        | alle                 |
| Display Keypad            | SMTP Authentication       | POP Before<br>SHTP Authentication | POP Before SMTP Tine |
| Utility                   | ON                        | ON                                | Ssec.                |
| +                         |                           |                                   | 0 - 60               |
| Administrator<br>Settings | OFF                       | OFF                               |                      |
| +                         |                           |                                   |                      |
| E-Mail<br>Settings        |                           |                                   |                      |
| +                         |                           |                                   |                      |
| E-Mail TX (SMTP)          |                           |                                   |                      |
| +                         |                           |                                   |                      |
| SMTP Details              | 10/01/2024 13:52          |                                   | ОК                   |

10. Select [USER ID]

|                        | Specify the E-Mail TX (SHTF | ) authentication settings.        |   |
|------------------------|-----------------------------|-----------------------------------|---|
| Booknark               | Administrator Sottings) Sk  | (TD Dotail \ SHTD Authoritication |   |
| Display Keypad         | Hairmon and Seconges St     | In Detail 7 Jun Huthenertuttion   | 1 |
|                        | User ID br                  | admin©bpos.ca                     | 1 |
| Utility                |                             |                                   |   |
| +                      |                             |                                   |   |
| Administrator          |                             |                                   |   |
| Settings               | Password                    | DEBERGHOODE                       |   |
|                        | Donain Name br              | 05. ca                            |   |
| E-Mail TX (SMTP)       |                             |                                   |   |
| +                      |                             |                                   |   |
| SMTP Details           |                             |                                   |   |
| +                      | Authentication              | HTP Authentication                |   |
| SMTP<br>Authentication | 10/01/2024 13:53            | Cancel OK                         | ) |

11. Touch [ C ] to clear the field, enter the new email address and touch [CLOSE]

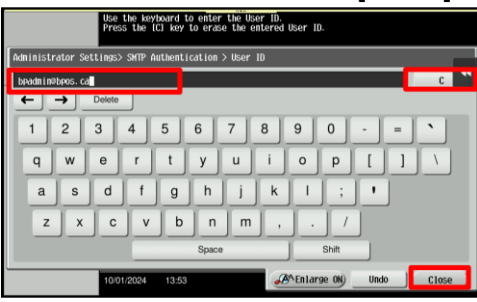

- 🔵 ΚΟΝΙζΛ ΜΙΝΟΙΤΛ
- 12. Touch [PASSWORD]

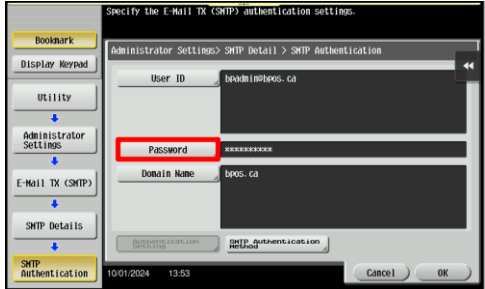

13. Touch [ C ] to clear the field, enter the new password and touch [CLOSE]

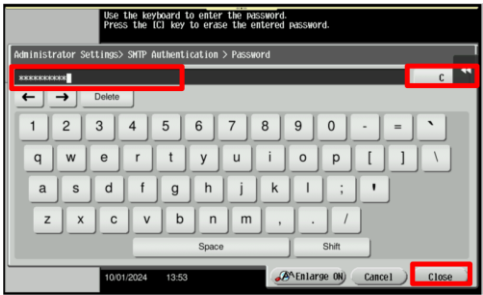

14. Touch **[OK]** 

|                           | Specify the E-Hail TX (SMTP) authentication settings.     |
|---------------------------|-----------------------------------------------------------|
| Booknark                  | Administrator Sottings) SHTD Datail ) SHTD Authonication  |
| Display Keypad            | Hantinistrator settings shir betail / shir Huthentitation |
| Utility                   | User ID beadminetyees.ca                                  |
| Administrator<br>Settings | Password                                                  |
| E-Mail TX (SMTP)          | Donain Name bpos. ca                                      |
| +                         |                                                           |
| SMTP Details              |                                                           |
| +                         | Authentication Setting                                    |
| SMTP<br>Authentication    | 10/01/2024 1853 Cancel 0K                                 |

15. Touch [OK]

|                           | Specify the E-Mail TX (SMTP) | settings.           |               |
|---------------------------|------------------------------|---------------------|---------------|
| Booknark                  | Administrator Settings > E-  | Hail TX (SHTP) 1/6  | «Back Fora    |
| Display Keypad            | ON                           | OFF                 | *             |
| Utility                   | Scan to E-mail               | Status Notification | Total Counter |
| +                         |                              |                     |               |
| Administrator<br>Settings | ON                           | 0N                  | ON            |
| +                         | OFF                          | 0FF ]               | OFF ]         |
| Network<br>Settings       |                              |                     |               |
| E-Mail<br>Settings        |                              |                     |               |
| +                         | Detail Settings              |                     |               |
| E-Mail TX (SMTP)          | 10/01/2024 13:52             |                     | ОК            |

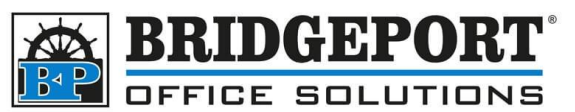

- 16. Select [ADMINISTRATOR SETTINGS]
  - along the left side

|                           | Use the menu buttons or keypad to make a selection.     |       |
|---------------------------|---------------------------------------------------------|-------|
| Booknark                  | Administrator Sottings Notwork Sottings F-Hail Sottings |       |
| Display Keypad            |                                                         | *     |
| Utility                   | 1 E-Mail TX (SHTP)                                      |       |
| Administrator<br>Settings | 2 E-Mail RX (POP)                                       |       |
| Network<br>Settings       | 4 Extinguistication                                     |       |
| E-Mail<br>Settings        |                                                         |       |
|                           | 10/01/2024 13:52                                        | Close |

17. Select [ADMINISTRATOR/MACHINE

### SETTINGS]

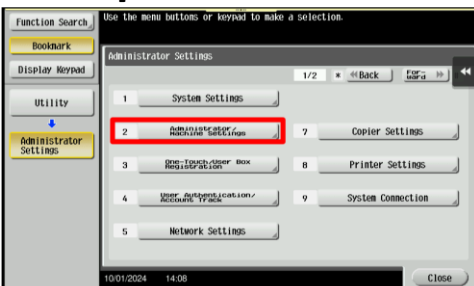

18. Select [ADMINISTRAOTR REGISTRATION]

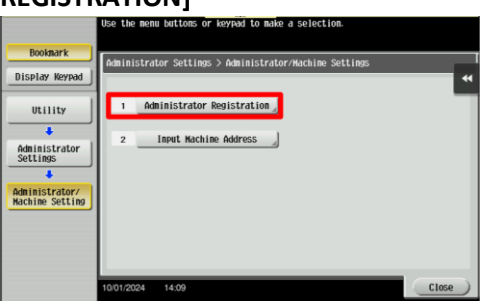

19. Select [E-MAIL ADDRESS]

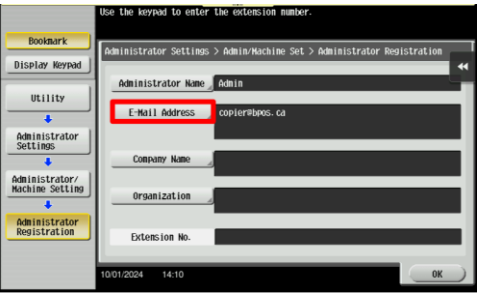

- 🔵 ΚΟΝΙζΑ ΜΙΝΟΙΤΑ
- 20. Touch **[C]** to clear the field, enter the new email address and touch **[OK]**

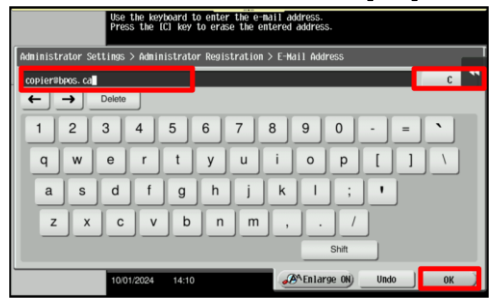

21. Touch [OK]

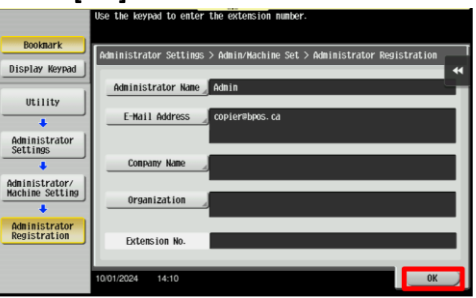

22. Select [INPUT MACHINE ADDRESS]

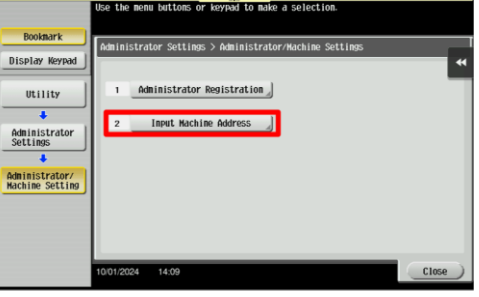

23. Select [E-MAIL ADDRESS]

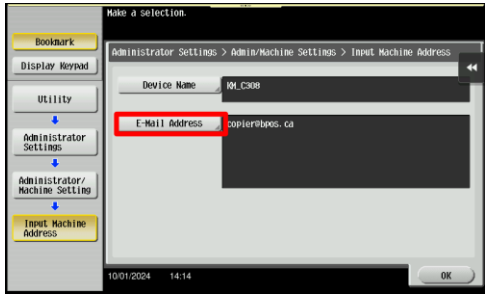

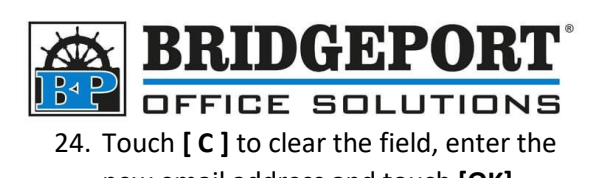

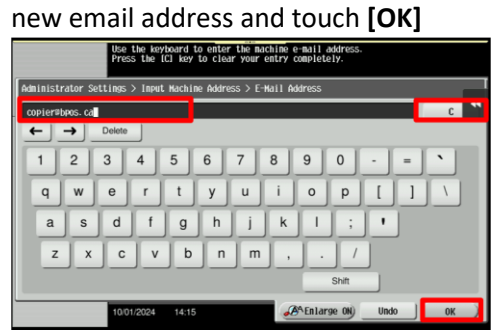

### 25. Touch [OK]

|                                       | Make a selection.                                                                                                    |   |
|---------------------------------------|----------------------------------------------------------------------------------------------------|---|
| Booknark<br>Display Keypad<br>Utility | Administrator Settinos > Admin/Machine Settinos > Input Machine Address<br>Device Name M4.Come<br>E-Hail Address copierNexos.co | • |
| Administrator/<br>Machine Setting     |                                                                                                    |   |
| Input Machine<br>Address              | 1001/2024 14:14 <b>0K</b>                                                                                                    |   |

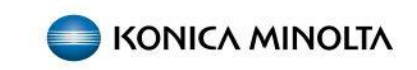

26. Touch [CLOSE]

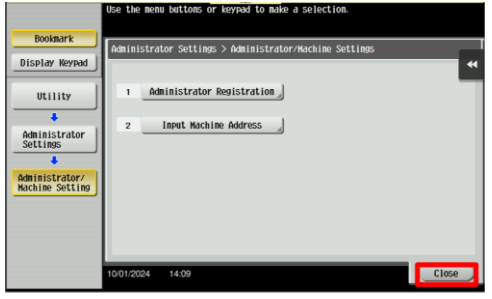

27. Touch [CLOSE]

| Function Search           | Use the me | nu buttoms or keypad to make | a selec | tion.                        |
|---------------------------|------------|------------------------------|---------|------------------------------|
| Booknark                  | Administr  | ator Settings                |         |                              |
| Display Keypad            |            |                              | 1/2     | * <u>≪Back</u> <u>535a</u> ≫ |
| Utility                   | 1          | System Settings              |         |                              |
| Administrator<br>Settings | 2          | Administratorings            | 7       | Copier Settings              |
|                           | 3          | Registration                 | 8       | Printer Settings 🦼           |
|                           | 4          | Meen Authentication/         | 9       | System Connection            |
|                           | 5          | Network Settings             |         |                              |
|                           | 10/01/2024 | 14:0B                        | -       | Close                        |

## 28. Touch [CLOSE]

| Function Search            | Use the me | nu buttons or keypad to make | a sele | ection.            |
|----------------------------|------------|------------------------------|--------|--------------------|
| Booknark<br>Display Keypad | Utility    |                              |        |                    |
|                            |            |                              |        |                    |
| Utility                    | 1          | Registration A               | 6      | Banner Printing    |
|                            | 2          | User Settings                |        |                    |
|                            | 3          | Administrator Settings       | 8      | Device Information |
|                            | 4          | Administrator Shortcut       |        |                    |
|                            | 5          | Check Consumable Life        |        |                    |
|                            |            |                              | _      |                    |
|                            | 10/01/2024 | 14:17                        |        | Close              |